# NEMZETI AGRÁRGAZDÁLKODÁSI KAMARA

# ÓBUDAI EGYETEM, ALBA REGIA MŰSZAKI KAR, GEOINFORMATIKAI INTÉZET

Minősítés szintje: "KORLÁTOZOTT TERJESZTÉSŰ!" Érvényességi idő: 2021.04.21. a versenyfelhívás szerint. Példányszám: 1 eredeti példány Terjedelem: 5 lap Másolati példányok készítése: Óbudai Egyetem Alba Regia Műszaki Kar Geoinformatikai Intézet saját sokszorosítás nyilvántartás szerinti példányszámban Másolati példányok elosztása: nyilvántartás szerint

versenybizottság elnöke

javító szakértő

# Gyakorlati versenyfeladat

#### A vizsgafeladat megnevezése:

Térinformatikai adatfeldolgozás

#### A vizsgafeladat ismertetése:

A technikusjelölt versenyzők a térinformatikai műszaki gyakorlatban jellemző szoftverek segítségével, térinformatikai adatbázist hoz létre, abban adatokat módosít, adatokat feldolgoz, térképen megjelenít.

#### Versenynap: 2021. április 21.

Időtartam: 90 perc

Az Országos Képzési Jegyzékről és az Országos Képzési Jegyzék módosításának eljárásrendjéről szóló 150/2012. (VII. 6.) Korm. rendelet alapján:

Szakképesítés, szakképesítés-elágazás, rész-szakképesítés, szakképesítés-ráépülés azonosító száma és megnevezése, valamint a kapcsolódó szakképesítés megnevezése:

Szakképesítés(ek) azonosító száma, megnevezése:

| Azonosító száma | Megnevezése                                        | Kapcsolódó szakképesítés       |  |
|-----------------|----------------------------------------------------|--------------------------------|--|
|                 |                                                    | Megnevezése                    |  |
| 54 581 01       | Földmérő, földügyi és<br>térinformatikai technikus | Földügyi térinformatikus       |  |
|                 |                                                    | Távérzékelési<br>képfeldolgozó |  |

Térképész ügyintéző

Tájékoztató:

- minden létrejött állományt (shp, geoadatbázis, exportált rasztertérkép stb.) gyűjtsön össze egy a szaktanár által megadott, saját nevét tartalmazó mappába és küldje el zip formátumba tömörítve a laszlo.gergely@amk.uni-obuda.hu e-mail címre!

Használható segédeszköz: mérnöki zsebszámológép, vonalzó.

A feladathoz ArcGIS 10.4-t vagy QGIS szoftvert használhat.

### ELSŐ FELADAT

#### Kiinduló alapadatok:

- map.tif, fr.shp F1.mxd
- Ezek az állományok letölthetők a verseny előtt megadott helyről

#### Feladatok:

Nyissa meg a mellékelt mxd állományt és végezze el az alábbi feladatokat.

- 1. Georeferálja a raszterállományt a rajta található koordináták és őrkeresztek segítségével.
- 2. Digitalizálja a földrészleteket a 665-ös tömbön és attribútum adatként tárolja mindegyikhez azok helyrajziszámát a térkép szerint a fr.shp állományba, míg a lakóházakat lh.shp állományba azok házszámaival!
- 3. Számítsa ki a digitalizált földrészletek területét a leíró adattábla adott mezőjébe!
- 4. Ábrázolja tematikusan nagyság szerint a földrészleteket egy térképnézetben!

## PONTOZÁSI ÚTMUTATÓ ELSŐ FELADAT

| Szám | Munkarészek         | Pontszámok |       |
|------|---------------------|------------|-------|
|      | WUIKAICSZCK         | Maximális  | Elért |
| 1.   | Georeferálás        | 10         |       |
| 2.   | Digitalizálás       | 20         |       |
| 3.   | Terület számítás    | 5          |       |
| 4.   | Tematikus ábrázolás | 5          |       |
|      | Összesen:           | 40         |       |

### MÁSODIK FELADAT

#### Kiinduló alapadatok:

- Kulterulethatarok\_Magyarorszag.shp, 2019\_ALL\_SOM.xls, 2020 ALL SOM.xls
- Ezek az állományok letölthetők a verseny előtt megadott helyről

#### Feladatok:

A feladat során Somogy megyével kapcsolatos feladatot kell megoldani 2019-es KSH adatok felhasználásával.

- 1. Állítsa be az adatkeret és az shp fájl vetületének HD 1972 Egyseges Orszagos Vetuleti-t!
- 2. Válogassa le és mentse el Somogy.shp néven a Somogy megyéhez tartozó településeket!
- 3. Tekintse át az attribútum táblát és a 2019\_ALL\_SOM.xls, illetve 2020\_ALL\_SOM.xls állományt és megfelelő mezők használatával kapcsolja össze a Somogy.shp-vel!
- 4. Számítsa ki a települések nagyságát a terulet oszlopba!
- 5. Számítsa ki az állandó népsűrűséget km<sup>2</sup>-re vetítve, figyeljen a mértékegységre (2020 adatok alapján)!
- 6. Hozzon létre egy új réteget a 3. legsűrűbben lakott településsel, a neve legyen a település neve ékezetek nélkül, színe legyen világoszöld (2020 adatok alapján)!
- 7. Hozzon létre egy új attribútum mezőt "35alatt" néven, és számítsa ki benne egyes településeken hány 35 év alatti él (1986 után született, 2020 adatok alapján)!
- 8. Készítse el Somogy megye járástérképét a megfelelő funkció használatával!
- 9. 2020 és 2019 adatok alapján számítsa ki és ábrázolja a lakosságszám változást tematikus térképen!
- 10. Az eredményt ábrázolja térképnézetben, melyet exportáljon a létrehozott könyvtárába jpg formátumban! A térképen legyen látható a 6-os pontban leválogatott település, a járások határa, a méretarány, jelmagyarázat, és a versenyző azonosító az alábbiak szerint:

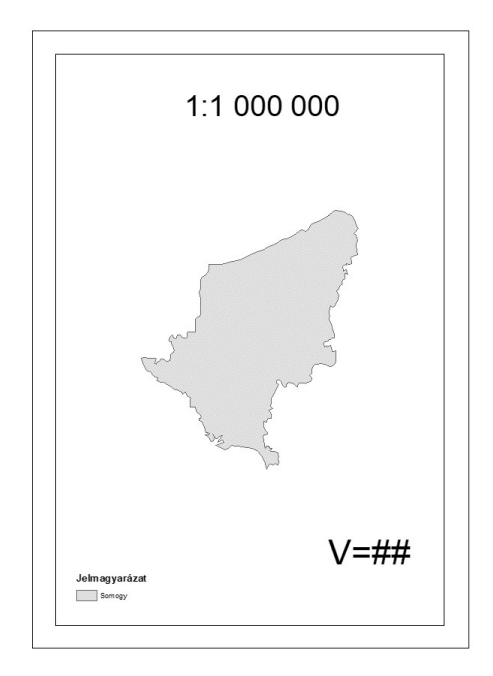

PONTOZÁSI ÚTMUTATÓ MÁSODIK FELADAT

| Szám | Munkarászak                     | Pontszámok |       |
|------|---------------------------------|------------|-------|
| SZam | WHIRKAI CSZCK                   | Maximális  | Elért |
| 1.   | Vetület beállítása              |            |       |
| 2.   | Somogy megye                    | 5          |       |
| 3.   | Összekapcsolás                  | 10         |       |
| 4.   | Terület                         | 5          |       |
| 5.   | Népsűrűség                      | 5          |       |
| 6.   | 3. legsűrűbben lakott település | 5          |       |
| 7.   | 35alatt                         | 4          |       |
| 8.   | Járástérkép                     |            |       |
| 9.   | Lakosságszám változás           | 6          |       |
| 10.  | Tematikus színezés              | 5          |       |
| 11.  | Eredmény térképnézetben         | 5          |       |
|      | Összesen:                       | 60         |       |
|      |                                 |            |       |

|  | A két feladat összesen: | 100 |  |  |
|--|-------------------------|-----|--|--|
|--|-------------------------|-----|--|--|